## 池田泉州銀行 インターネット EB

## 【トランザクション認証トークンをご利用のお客さま向け】 ③別トークンの利用開始登録 操作ガイド

「トランザクション認証トークン」をご利用のお客さまで、2個目以降の新規トークン設定を行う場合は、 以下の手順をご確認ください。

別のトークン(利用開始登録未済みのトークン)を他のご利用者さまでご利用になる場合のガイドです。 同一企業(同一契約)内でトークン登録がお済でない別のトークンを使用する場合。

## <手順>パソコンからログインし、「トランザクション認証利用開始登録」を行う

1. 池田泉州銀行ホームページ画面左上の「法人・個人事業主のお客様」ボタンをクリックしてください。

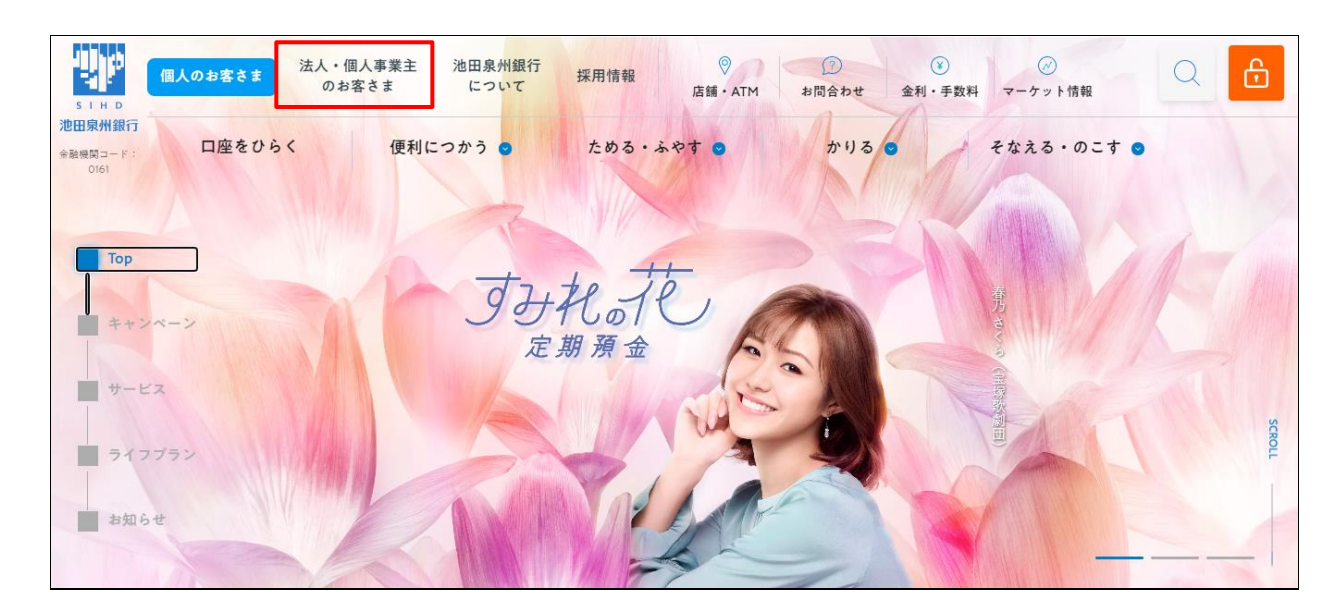

2. 池田泉州ビジネスゲート 「ログイン」ボタンをクリックしてください。
 インターネット EB

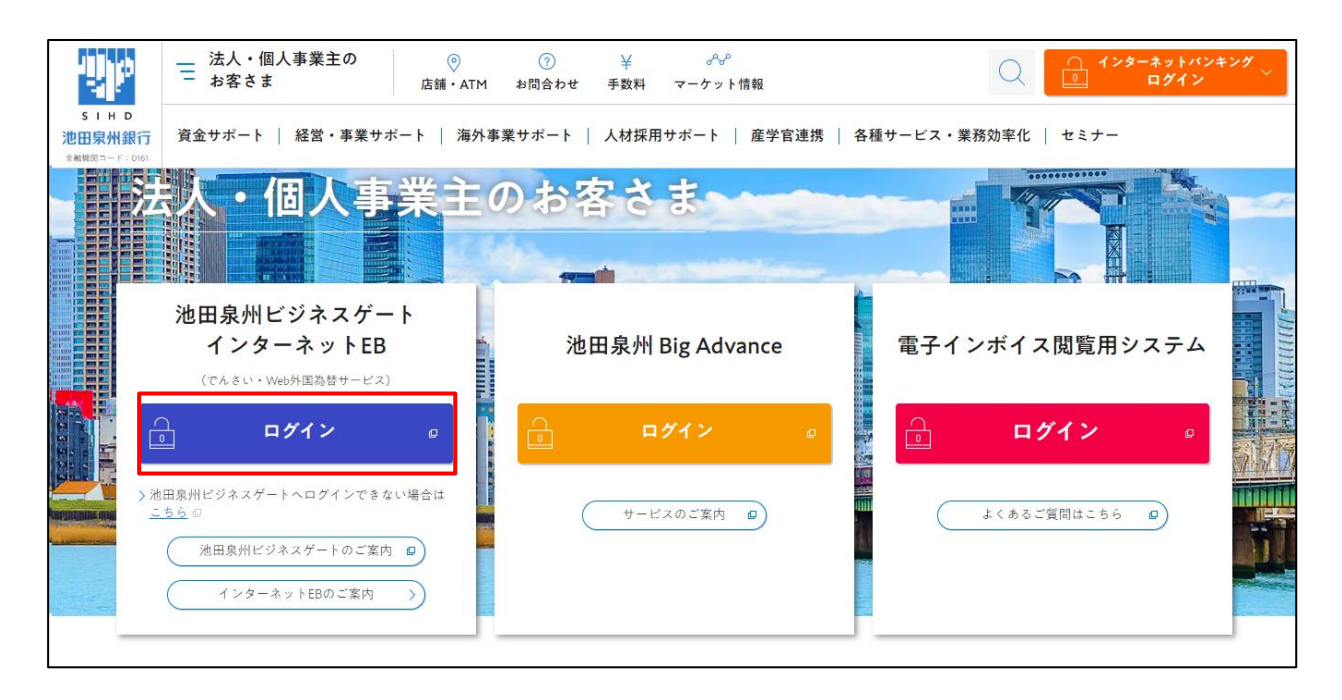

3. ご契約いただいている"ログイン方式"にてログインしてください。

| 電子証明書方式をご選択のお客さま                                                          | I D・パスワード方式をご選択のお客さま                                                |  |
|---------------------------------------------------------------------------|---------------------------------------------------------------------|--|
| 電子証明書ログイン                                                                 | ログインID<br>半角英数字6~12桁                                                |  |
| 電子証明書を取得されていないお客さま、もしくは再<br>取得されるお客様は、「電子証明書発行」ボタンより<br>電子証明書の発行を行ってください。 | ロクインバスリート<br><b>ソフトウ:7キーボードを開く</b> 半角英数字6~12桁<br>✓ ソフトウェアキーボードを使用する |  |
| 電子証明書発行                                                                   | ログイン                                                                |  |
|                                                                           |                                                                     |  |

4. 「トランザクション認証利用開始登録選択画面」が表示されます。

| トランザクション認証利用開始登録選択                                             | BLGI021 | ヘルプ ? |
|----------------------------------------------------------------|---------|-------|
| セキュリティ向上のため、トランザクション認証が追加されました。<br>事前準備としてトークンの利用開始登録が必要となります。 |         |       |
| ご使用するトークンを選択                                                   |         |       |
| 利用トークンを選択の上、「次へ」ボタンを押してください。                                   |         |       |
| 既に利用開始登録済みのトークン                                                |         |       |
| 新しいトークン 利用開始登録                                                 |         |       |
|                                                                |         |       |
|                                                                |         |       |
|                                                                |         |       |
|                                                                |         |       |

※複数個のトランザクション認証トークンが既に利用開始登録されている場合の画面となります。

5. 新しいトークンの欄の「利用開始登録」を選択していただき、「次へ」ボタンをクリックしてください。

| トランザクション認証利用開始                     |                                      | BLGI021 ヘルプ ? |
|------------------------------------|--------------------------------------|---------------|
| ▲ セキュリティ向上のため、トラ<br>事前準備としてトークンの利用 | ランザクション認証が追加されました。<br>月開始登録が必要となります。 |               |
| ご使用するトークンを選択                       |                                      |               |
| 利用トークンを選択の上、「ハイ」 既に利用開始登録済みのトークン   | ◎ 選択してください ▼ お手持ちのトークンに表示されるトークンコード  |               |
| 新しいトークン                            | ● 利用開始登録                             |               |
|                                    | ~ >                                  |               |

お手元にご使用になるトークンをご準備ください。

以降の手順は、操作マニュアル「【トランザクション認証トークンをご利用のお客さま向け】①利用開始登録 操作ガイド」のP.5項番4からご操作ください。